### Get Started with RAPid<sup>®</sup> Spend Analysis Self-Service

Step 1. Open the upload app and populate the invoice data template

1. Open the 'Data Uploader' app

| Home     | Integrate | Cleanse ar | nd Enrich | Analyse | Visualise      | Apps | New Folder 🕂 |
|----------|-----------|------------|-----------|---------|----------------|------|--------------|
|          |           |            |           |         |                |      |              |
| au       |           | 11         | G         |         | 0              |      |              |
| NUP      |           | •          | -         |         | 0              |      |              |
| Settings | ; Data    | a Uploader | RAPId D   | rive Se | f Service Help |      |              |

2. If you haven't uploaded data before, the upload wizard will open automatically. Otherwise, press 'Upload data'

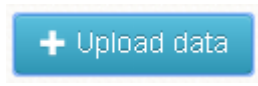

3. Download the Self-service template by clicking the "Download" hyperlink

| Description    | Enter a description                |
|----------------|------------------------------------|
| .CSV to upload | Select a file <b>Select a file</b> |
| Date format    | dd/mm/yyyy                         |

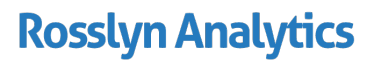

www.rosslynanalytics.com

|   | А                               | В                                   | С                           |
|---|---------------------------------|-------------------------------------|-----------------------------|
| 1 | InvoiceVoucherNumber (Required) | InvoiceVoucherLineNumber (Required) | InvoiceEntryDate (Required) |
| 2 | 100768                          | 1                                   | 09/04/2014                  |
| 3 | 100768                          | 2                                   | 09/04/2014                  |
| 4 | 100768                          | 3                                   | 10/04/2014                  |
| 5 | 100768                          | 4                                   | 10/04/2014                  |
| 6 |                                 |                                     |                             |

#### 4. Populate the template with your source data, and save it.

### Step 2. Upload your data to RAPid®

1. Back in the Data Uploader, give your data a descriptive name and click on the browse RAPid Drive icon.

|                | 2 Results     |
|----------------|---------------|
| Description    | My Data       |
| .CSV to upload | Select a file |
| Date format    | dd/mm/yyyy ▼  |
|                |               |

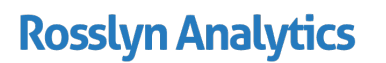

2. Click the and browse to your completed template.

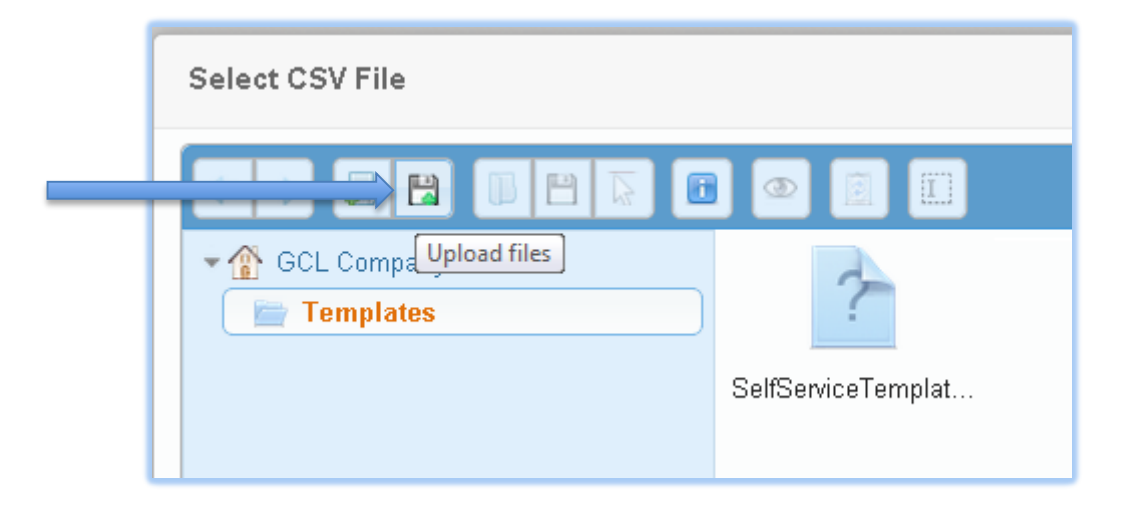

3. Select the file you added and click 'Select'.

| Select CSV File                                           |  |
|-----------------------------------------------------------|--|
| GCL Company<br>Templates  SelfServiceTemplat              |  |
| GCL Company/Templates items: 1, size: 888 b Select Cancel |  |
|                                                           |  |

4. Click 'Next'. Your data will start uploading.

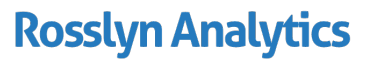

| Choose Data to Upload              | ×                  |
|------------------------------------|--------------------|
| Choose data to upload              | ② Results          |
| Upload In Progress                 | Updated Currencies |
|                                    |                    |
| CSV Validated                      |                    |
| O Dimensions Synchronised          |                    |
| Facts Synchronised                 |                    |
| O Updated Currencies               |                    |
| Vendor Data Synchronised           |                    |
| Spend Packages Created             |                    |
| Spend Analysis Dashboard Refreshed |                    |
|                                    | Uploading          |

### Step 3. Start Analysing

1. Click the 'analyse your spend data' link, to take you back to the RAPid<sup>®</sup> homepage.

| Choose Data to Upload              |                                                                    | ×         |
|------------------------------------|--------------------------------------------------------------------|-----------|
| Choose data to upload              | (2) Results                                                        |           |
| Upload Completed                   |                                                                    | Completed |
|                                    |                                                                    |           |
| CSV Validated                      |                                                                    |           |
| O Dimensions Synchronised          |                                                                    |           |
| C Facts Synchronised               |                                                                    |           |
| O Updated Currencies               |                                                                    |           |
| Vendor Data Synchronised           |                                                                    |           |
| Spend Packages Created             |                                                                    |           |
| Spend Analysis Dashboard Refreshed |                                                                    |           |
|                                    | Your data upload is complete. You may now analyse your spend data. |           |
|                                    | Î                                                                  | Finish    |
|                                    |                                                                    |           |

2. Choose an app and start exploring your data! We recommend the 'Spend Analysis Dashboard' as a good place to start.

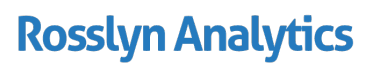

www.rosslynanalytics.com

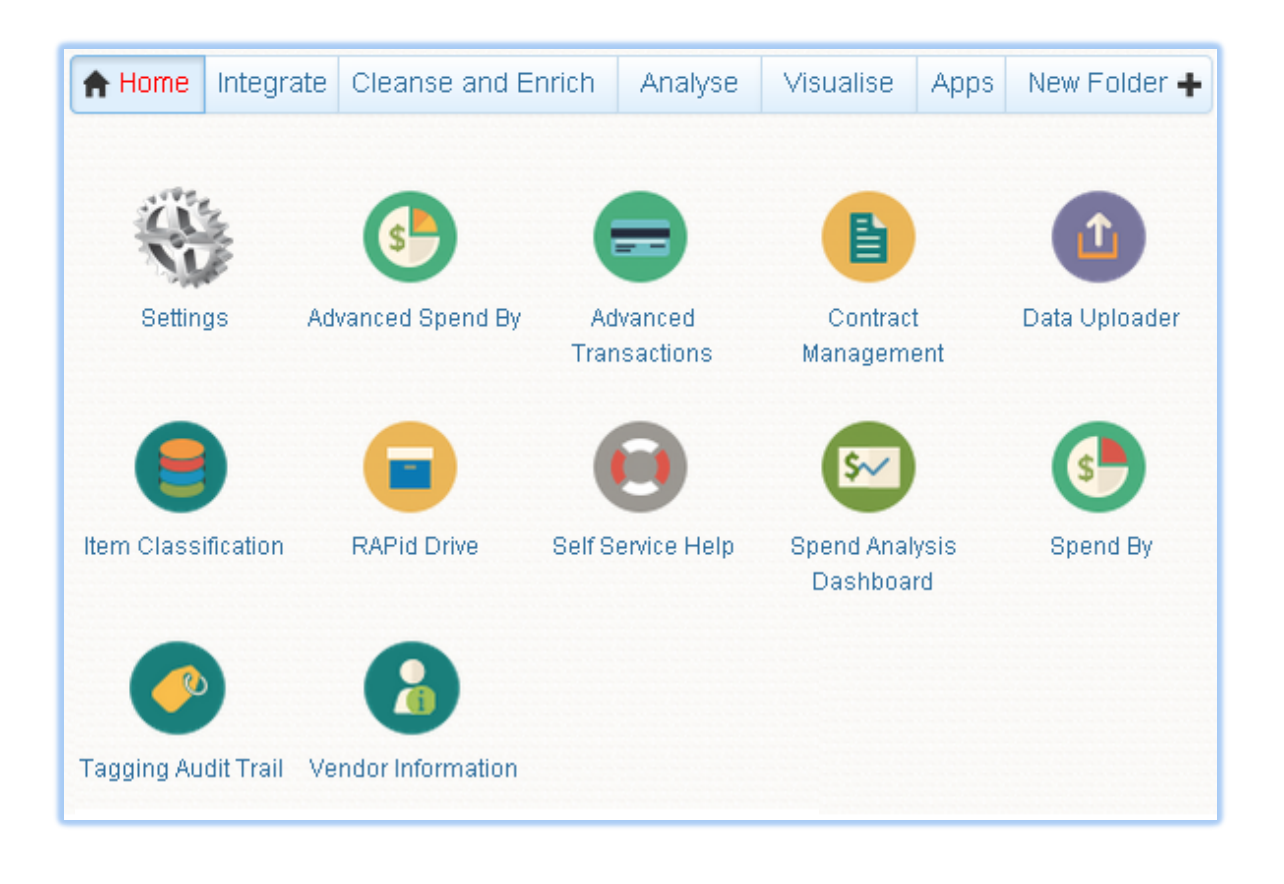

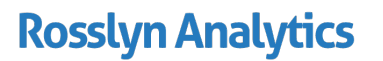